## Préalable à la participation d'une classe au programme de sciences participatives Sauvages de ma rue »

<u>1<sup>ère</sup> étape : Créer un compte enseignant sur Vigie-Nature Ecole.</u>

- 1. <u>Se rendre</u> sur le site à l'adresse suivante : <u>https://www.vigienature-ecole.fr</u>
- 2. <u>S'inscrire</u> en tant qu'enseignant

| Vigie-N                             | lature<br>ecole             | Nous connaître<br>T                | S'informer<br>T      | Nos observatoires $\rightarrow$     | <b>30</b> 000                                            | 🙁 🐼 🚯                                        |  |  |
|-------------------------------------|-----------------------------|------------------------------------|----------------------|-------------------------------------|----------------------------------------------------------|----------------------------------------------|--|--|
|                                     |                             |                                    |                      | Se connecter sur Vigie-Nature École |                                                          |                                              |  |  |
|                                     |                             |                                    | En tant qu'enseignai | ıt.e                                | I                                                        | En tant qu'élève                             |  |  |
|                                     | Identifiant<br>Mot de passe | nt                                 |                      |                                     | Saisir le code postal ou la ville de votre établissement |                                              |  |  |
|                                     | Se souv                     | enir de moi<br>Mot de passe oublié |                      |                                     |                                                          | Choisissez votre établissement dans la liste |  |  |
|                                     |                             |                                    | Se connecter         |                                     |                                                          | Aucun groupe J<br>Mot de passe               |  |  |
| ou                                  |                             |                                    |                      |                                     |                                                          | Se connecter                                 |  |  |
| S'inscrire en tant qu'enseignant.e. |                             |                                    |                      |                                     |                                                          |                                              |  |  |

3. <u>Renseigner</u> vos cordonnées ainsi que le nom de votre établissement, <u>valider</u>.

<u>Remarque : Il est possible de renseigner plusieurs établissements en cas de service partagé.</u>

4. <u>Cliquer</u> sur le lien d'activation qui vous est alors envoyé par mail.

2<sup>ème</sup> étape : Enregistrer ses classes ou ses groupes sur son compte

5. <u>Aller dans</u> « Gérer vos classes et vos établissements » indexé en haut à droite sur

| (A) Bonjour<br>Se déconnecter                                                                                                    |                                                                                |  |  |
|----------------------------------------------------------------------------------------------------|--------------------------------------------------------------------------------|--|--|
| L'essentiel pour participer                                                                                                    | Année 2020-2021                                                                |  |  |
| <ul> <li>Gérer vos classes et vos établissements</li> <li>Lister les zones d'observations</li> <li>Transmettre vos observations</li> <li>Les outils pour vous accompagner</li> </ul> | 0 classe inscrite<br>0 espèce vue<br>0 observatoire<br>0 session d'observation |  |  |
| <ul> <li>Accéder à vos informations utilisateur</li> <li>Accéder à nos données</li> <li>Bibliothèque de documentation</li> </ul>                                                     |                                                                                |  |  |
| Consulter les newsletters                                                                                                    |                                                                                |  |  |

6. Vous retrouvez alors votre établissement parmi les informations vous concernant. Pour ajouter des classes ou des groupes <u>cliquer</u> sur le +

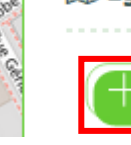

8

7. <u>Créer</u> chaque classe, y <u>différencier</u> des groupes si besoin ou créer directement les groupes que vous prévoyez de faire participer au programme ! <u>Attribuer</u> à chacun.e un mot de passe.

| Vigie-Nature Nous connoître S'informer Nos observatoires                                                                                                    | correspondant à ce point 6.<br>- 🛛 😍 😒 😒 🚱 🚳 🚳                                                                                                    |  |  |  |  |  |  |  |
|----------------------------------------------------------------------------------------------------|----------------------------------------------------------------------------------------------------|--|--|--|--|--|--|--|
| Créer une classe                                                                                                    |                                                                                                    |  |  |  |  |  |  |  |
| 01 - Votre classe<br>TC<br>1) Indigues un nom parlant pour rous et uns divines<br>Niveau socialire de la classe<br>Terminale                                                                                                    | Renseigner le nom de la classe ou du<br>groupe, le niveau et l'effectif d'élèves.                                                                                                    |  |  |  |  |  |  |  |
| Nombre d'elleves dans la classe<br>3<br><b>Contraction du mot de passe et d'éventuel(s) groupe(s)</b><br>Voulez-vous crier des groupes dans votre classe ?                                                                                                    | <ul> <li>1. Cocher « NON » si vous ne<br/>souhaitez pas créer de groupe<br/>supplémentaire.</li> <li>2. Choisir un mot de passe pour cette<br/>classe.</li> <li>3. Autoriser vos élèves à créer des<br/>zones d'observation.</li> </ul> |  |  |  |  |  |  |  |
| gie-Noture       Nous connoitre       Sinformer       Nos observatoires       Image: Connoitre         Nombre d'éléves dans la classe       Image: Connoitre       Image: Connoitre       Image: Conno | OU <ol> <li>Cocher « OUI » si vous souhaitez<br/>créer des groupes pour cette<br/>classe.</li> <li>Choisir un mot de passe pour<br/>chaque groupe.</li> <li>Autoriser vos élèves à créer des<br/>zones d'observation.</li> </ol>        |  |  |  |  |  |  |  |
| Groupe 1 Groupe Groupe Groupe Compension                                                                                                    | TC_groupes<br>TC_groupes                                                                                                    |  |  |  |  |  |  |  |

En se rendant sur le site Vigie-nature Ecole, vos élèves pourront participer « en tant qu'élève » en renseignant simplement le code postal et/ou le nom de la ville de votre établissement et le mot de passe correspondant à leur classe ou groupe.

|   | Choisir le protocole<br>qui vous convient | Pour participer, c'est simple !<br>Que vous soyez enseignant, animateur ou étêve, vous pouvez fa |         |              |
|---|-------------------------------------------|--------------------------------------------------------------------------------------------------|---------|--------------|
|   | Voirtaus nos<br>conseils                  | Vous êtes<br>enseignant<br>éléve                                                                 |         |              |
| r |                                           | Vous etes<br>animateur ou relais local                                                           | ™<br>≈t |              |
|   |                                           |                                                                                                  |         | Je participe |